# SP2 Website Training

# Agenda

Discuss roles & responsibilities Introduction to WordPress Training Follow-up questions

# Introduction to WordPress

| Log-in URL:<br>www.sp2.upenn.com/wp-login                                                                                                    |                                                                                                    |
|----------------------------------------------------------------------------------------------------|----------------------------------------------------------------------------------------------------|
| Username: sp2_firstname<br>Password: sp2_password<br>This password can be changed once you have logged in.<br>Go to Users >Your Profile in the Admin Bar. |                                                                                                    |
| 00 / WordPress.com - Log In ×                                                                                                    | R <sub>M</sub>                                                                                                    |
| Email or Username                                                                                                    |                                                                                                    |
|                                                                                                    | Log-in URL:<br>www.sp2.upenn.com/wp-login<br>Username: sp2_firstname<br>Password: sp2_password<br>This password can be changed once you have logged in.<br>Go to Users > Your Profile in the Admin Bar. |

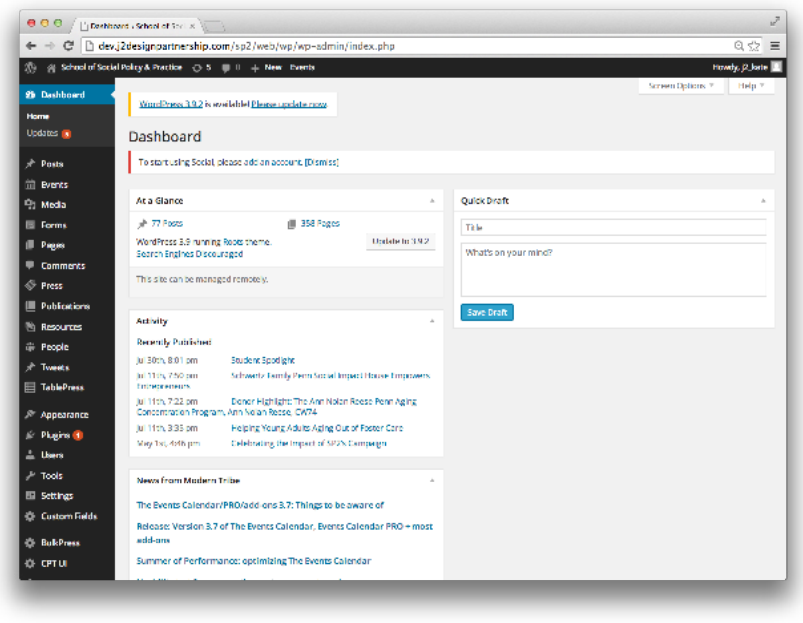

# **Training Topics**

| Notes | Home Page                                                                                                    |
|-------|----------------------------------------------------------------------------------------------------|
|       | Review all Type Styles                                                                                                    |
|       | Primary Pages<br>Editing an existing page<br>Creating a new page<br>Adding & editing quicklinks & resources<br>Adding story slider<br>Changing footer module (Discover & Calendar)<br>Images and Videos |
|       | Resources                                                                                                    |
|       | Charts                                                                                                    |
|       | People                                                                                                    |
|       | Portals                                                                                                    |
|       | Press                                                                                                    |
|       | Publications                                                                                                    |
|       | Discover SP2                                                                                                    |
|       | Calendar                                                                                                    |

# Homepage

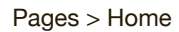

| ⊢ → C' 🗋 de               | .j2designpartnership.com/sp2/web/wp/wp-admin/edit.php?post_type=page                                                                           |                          |           | QA                      |
|---------------------------|----------------------------------------------------------------------------------------------------|--------------------------|-----------|-------------------------|
| 🕥 🔗 School of Soc         | al Policy & Practice 👴 5 💭 0 🕂 New Events                                                                                                    |                          |           | Howdy, j2_kat           |
| Dashboard                 | WordPress 3.9.2 is available! Please update now.                                                                                               | Scree                    | n Options | * Help *                |
| Posts                     | Pages Add New                                                                                                    |                          |           |                         |
| ] Media                   | To start using Social, please <u>add an account. [Dismiss]</u>                                                                                 |                          |           |                         |
| Forms                     |                                                                                                    |                          |           | Search Page             |
| Pages                     | All (359)   Published (358)   Private (1)   Trash (9)   Sort by Order   Expand All   Collapse All<br>Bulk Actions \$ Apply All dates \$ Filter | 359 items «              | < 1       | of 18                   |
| I Pages                   | Title                                                                                                    | Author                   |           | Date                    |
| age Order                 | Students                                                                                                    | Daniel Olson             | Ø         | 2014/08/06<br>Published |
| Comments<br>Press         | Involuntary Leave of Absence Policy                                                                                                    | J2 Design<br>Partnership | Ø         | 2014/05/14<br>Published |
| Publications<br>Resources | Purpose                                                                                                    | j2_kate                  | Ø         | 2014/07/18<br>Published |
| People                    | People B                                                                                                    | Shaun Baer               | Ģ         | 2014/07/31<br>Published |
| TablePress                | □ — School Administration ⊖                                                                                                    | Shaun Baer               | Ģ         | 2014/07/31<br>Published |
| Appearance                | Office of the Dean                                                                                                    | Shaun Baer               | Ģ         | 2014/07/31<br>Published |
| Users                     | — — Degree Programs                                                                                                    | Shaun Baer               | Ø         | 2014/07/31<br>Published |
| Tools                     | — — Admissions and Recruitment                                                                                                    | j2_kate                  | Ģ         | 2014/08/06<br>Published |
| Custom Fields             | — — Development & Alumni Relations                                                                                                    | j2_kate                  | Ø         | 2014/08/07<br>Published |
| BulkPress                 |                                                                                                    |                          |           | ruuisneu                |

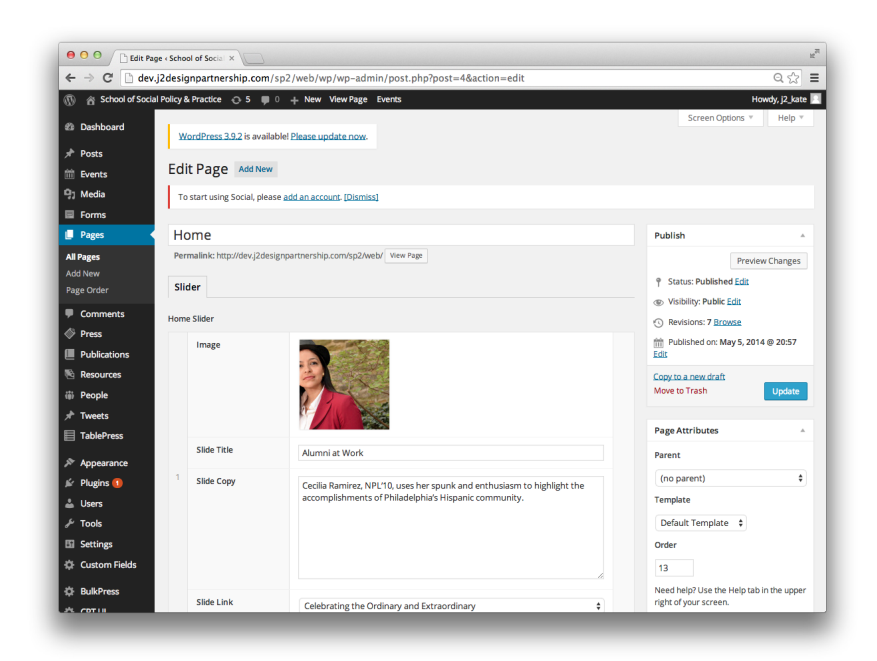

# **Type Styles**

#### http://www.sp2.upenn.edu/help

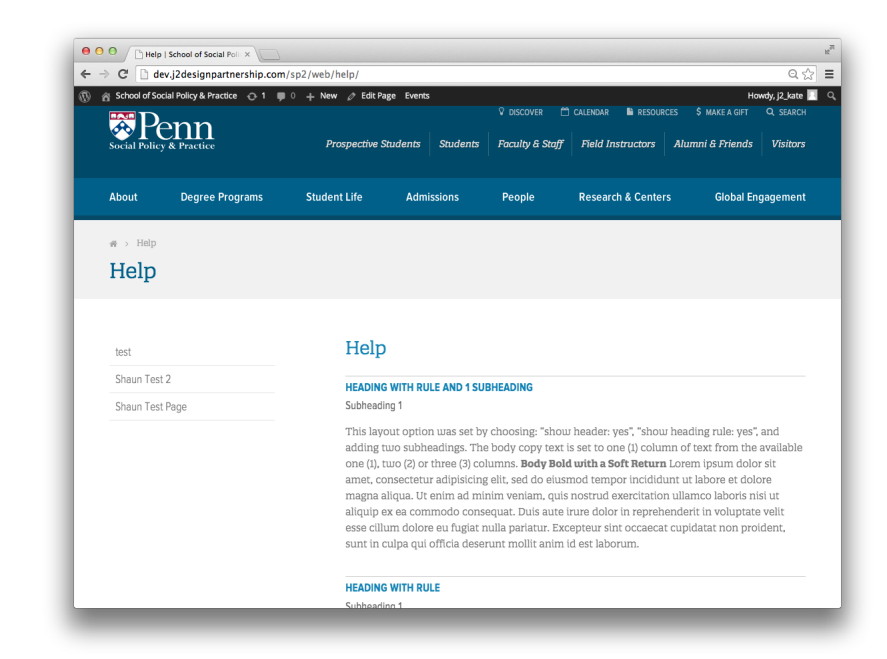

# **Primary Pages**

#### Pages > Select Page Name or 'Add New'

| Pages + S                                           | ichool of Social Po x                                                                             |                          |           | R <sub>M</sub>          |
|-----------------------------------------------------|---------------------------------------------------------------------------------------------------|--------------------------|-----------|-------------------------|
| ← → C' 🗋 dev.j                                      | 2designpartnership.com/sp2/web/wp/wp-admin/edit.php?post_type=page                                |                          |           | ೦☆ ≡                    |
| 🚯 🔗 School of Social                                | Policy & Practice 👴 5 🔎 0 🕂 New Events                                                            |                          |           | Howdy, j2_kate 🔝        |
| Dashboard                                           | WordPress 3.9.2 is available! Please update now.                                                  | Scree                    | n Options | ▼ Help ▼                |
| → Posts<br>m Events                                 | Pages Add New                                                                                     |                          |           |                         |
| 9) Media                                            | To start using Social, please add an account. [Dismiss]                                           |                          |           |                         |
| Pages                                               | All (359)   Published (358)   Private (1)   Trash (9)   Sort by Order   Expand All   Collapse All |                          |           | Search Pages            |
| All Pages                                           | Bulk Actions                                                                                      | 359 items «              | < 1       | of 18 > »               |
| Add New                                             | Title                                                                                             | Author                   | •         | Date                    |
| Page Order                                          | Students                                                                                          | Daniel Olson             | Ø         | 2014/08/06<br>Published |
| Comments                                            | Involuntary Leave of Absence Policy                                                               | J2 Design<br>Partnership | Ø         | 2014/05/14<br>Published |
| Publications Resources                              | Purpose                                                                                           | j2_kate                  | <b>O</b>  | 2014/07/18<br>Published |
| iii People ★ Tweets                                 | People B                                                                                          | Shaun Baer               | Ø         | 2014/07/31<br>Published |
| TablePress                                          | School Administration                                                                             | Shaun Baer               | Ģ         | 2014/07/31<br>Published |
| <ul> <li>Appearance</li> <li>Plugins (1)</li> </ul> | Office of the Dean                                                                                | Shaun Baer               | Ø         | 2014/07/31<br>Published |
| 🚢 Users                                             | — — Degree Programs                                                                               | Shaun Baer               | Ø         | 2014/07/31<br>Published |
| Settings                                            |                                                                                                   | j2_kate                  | Ø         | 2014/08/06<br>Published |
| Custom Fields                                       | Development & Alumni Relations                                                                    | j2_kate                  | Ø         | 2014/08/07<br>Published |
| 25 COT 18                                           | ——Field Education                                                                                 | j2_kate                  | <b>P</b>  | 2014/08/07              |

#### Things to Remember

- All external links should open in a new window.
- Make sure there are no extra spaces after periods or paragraphs.
- All text should be left aligned.
- If formatting looks incorrect, clear font formatting (click 'toolbar toggle', 'clear formatting')

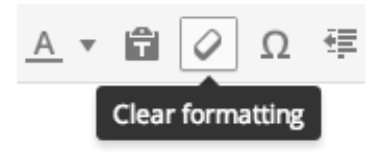

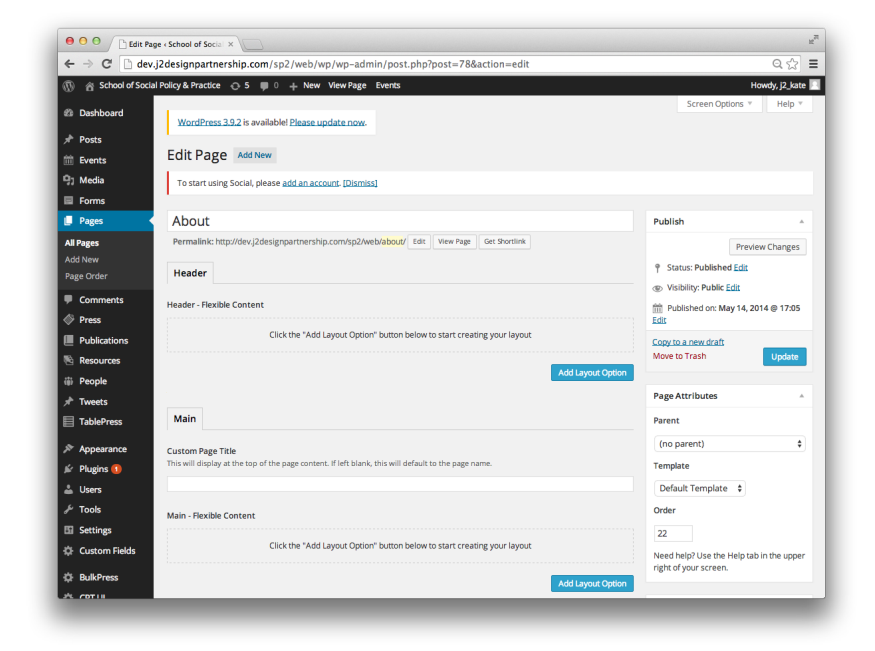

# Website Help Section

#### http://www.sp2.upenn.edu/help

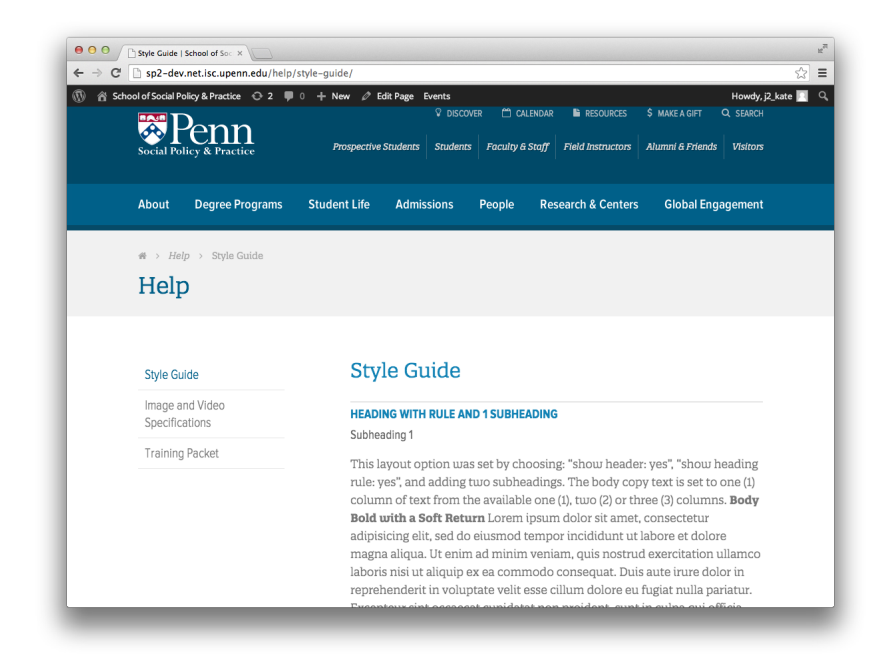

## **Resources**

#### Resources > Select Resource Title or 'Add Resource'

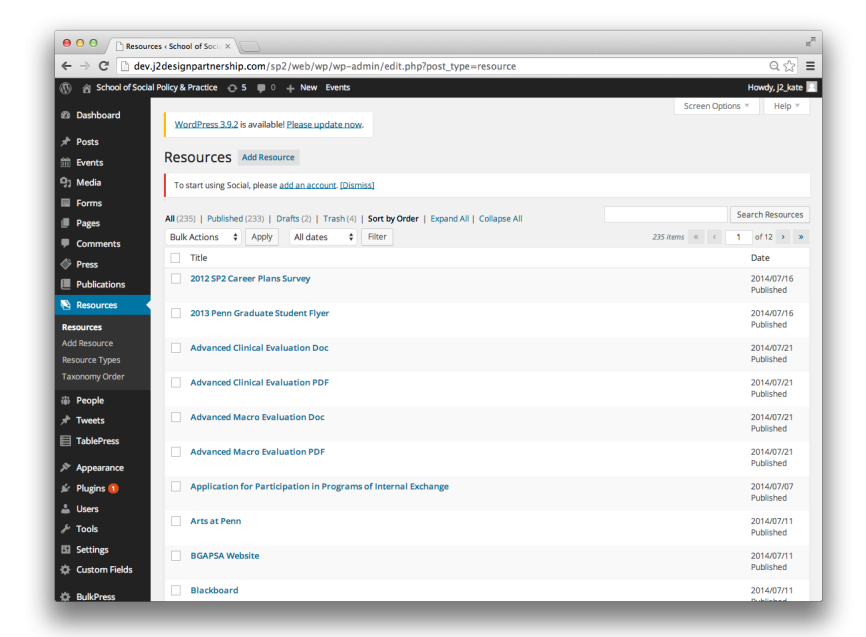

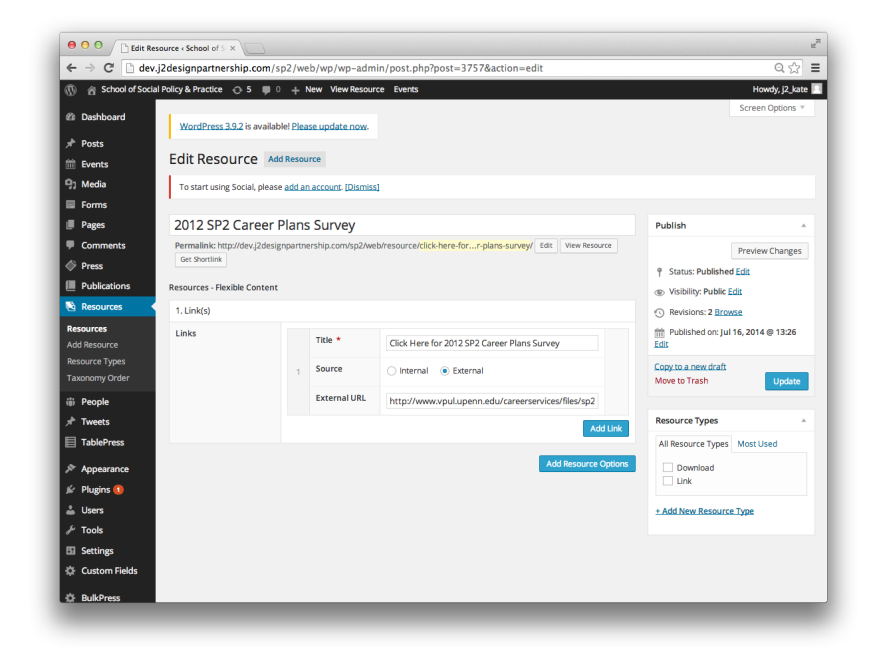

#### 08

# Charts

#### TablePress > Select Table or 'Add New'

| e o o 🗅 All Table               | s «TablePress «Sc ×                       |                                   |                                                     |                                     |                          |                          | n <sub>in</sub> |
|---------------------------------|-------------------------------------------|-----------------------------------|-----------------------------------------------------|-------------------------------------|--------------------------|--------------------------|-----------------|
| ← → C 🗋 dev.j                   | 2designpartnership.com/sp2                | /web/wp/wp-admin/admi             | n.php?page=tablepress                               |                                     |                          | Q 🟠                      | ≡               |
| 🚯 🔗 School of Social            | Policy & Practice 👴 5 🔎 0                 | + New Events                      |                                                     |                                     |                          | Howdy, j2_kate           | •               |
| 🕸 Dashboard                     |                                           | New York Concerns                 |                                                     |                                     | Screen                   | Options * Help *         |                 |
| 🖈 Posts                         | WordPress 5.5.2 is available              | rease update now.                 |                                                     |                                     |                          |                          |                 |
| 🛗 Events                        | TablePress All Tab                        | es Add New Import                 | Export Plugin 0                                     | Options About                       |                          |                          |                 |
| 몃; Media                        | To start using Social, please as          | d an account. [Dismiss]           |                                                     |                                     |                          |                          |                 |
| Forms                           |                                           |                                   |                                                     |                                     |                          |                          |                 |
| Pages                           | Welcome!<br>Thank you for using TablePres | for the first time! If you encoun | er any questions or problem                         | s, please visit the FAQ, the docu   | mentation, and the Sup   | port section on the      |                 |
| Comments                        | plugin website.                           |                                   |                                                     |                                     |                          |                          |                 |
| Press                           | Hide this message                         |                                   |                                                     |                                     |                          |                          |                 |
| Publications                    | This is a list of your tables. Click t    | e corresponding links within the  | list to edit conv delete or p                       | review a table                      |                          |                          |                 |
| 🖄 Resources                     | To insert a table into a page, post       | or text widget, convits Shortco   | is Itable idealD> (Land pas                         | te it at the desired place in the e | ditor. Fach table bas a  | unique ID that needs to  |                 |
| 🖶 People                        | be adjusted in that Shortcode. Yo         | can also click the "Table" buttor | in the editor toolbar to sele                       | t and insert a table.               |                          |                          |                 |
| 🖈 Tweets                        |                                           |                                   |                                                     |                                     |                          | Search Table             | s               |
| TablePress                      | Bulk Actions      Apply                   |                                   |                                                     |                                     | 40 items «               | < 1 of 2 > >             | 20              |
| All Tables                      | D Table Name                              |                                   | Description                                         |                                     | Author                   | Last Modified            |                 |
| Add New Table<br>Import a Table | 1 MSW Program                             |                                   | Tuition and Fees for the Fa<br>Year are as follows: | II 2014 - Spring 2015 Academic      | J2 Design<br>Partnership | June 26, 2014<br>8:57 pm |                 |
| Export a Table                  |                                           |                                   |                                                     |                                     |                          |                          |                 |
| Plugin Options                  | 2 MSSP PROGRAM                            |                                   | Tuition and Fees for the Fa                         | II 2014 - Spring 2015 Academic      | J2 Design                | June 26, 2014            |                 |
| About TablePress                |                                           |                                   | Tear are as follows.                                |                                     | Parcieranip              | 12.00 0111               |                 |
| Appearance                      | 3 NPL PROGRAM                             |                                   | (no description)                                    |                                     | J2 Design                | June 26, 2014            |                 |
| 🖉 Plugins 🚺                     |                                           |                                   |                                                     |                                     | Partnership              | 1.20 011                 |                 |
| 🚢 Users                         | 4 PhD PROGRAM                             |                                   | (no description)                                    |                                     | J2 Design                | June 26, 2014            |                 |
| لم Tools                        |                                           |                                   |                                                     |                                     | Partnership              | 1:37 am                  |                 |
| Settings                        | 5 DSW PROGRAM                             |                                   | (no description)                                    |                                     | J2 Design<br>Partnership | August 5, 2014           |                 |

| - C dev                                                                                                    | .jzdesignpartnership.                                                                                 | com/sp2/wel       | o/wp/wp-adn                                                                            | nin/admin.ph                                           | iprpage=table                                                       | press&action                                    | edit&table_i                                          | 0=1                             |                         | Q            |
|----------------------------------------------------------------------------------------------------|----------------------------------------------------------------------------------------------------|-------------------|----------------------------------------------------------------------------------------|--------------------------------------------------------|---------------------------------------------------------------------|-------------------------------------------------|-------------------------------------------------------|---------------------------------|-------------------------|--------------|
| 合 School of Soci                                                                                                    | al Policy & Practice \ominus 5                                                                        | 🛡 0 🕂 N           | ew Events                                                                              |                                                        |                                                                     |                                                 |                                                       |                                 |                         | Howdy, j2    |
| Dashboard                                                                                                    | WordPress 2.0.2 is                                                                                    | availablel Plear  | e undate now                                                                           |                                                        |                                                                     |                                                 |                                                       |                                 | Screen Options          | • He         |
| Posts                                                                                                    | 101011033.2.2.2.13                                                                                    | ovoliotyle: rich. | e upuate non.                                                                          |                                                        |                                                                     |                                                 |                                                       |                                 |                         |              |
| Events                                                                                                    | TablePress                                                                                            | All Tables        | Add New                                                                                | Import Ex                                              | xport Plu                                                           | gin Options                                     | About                                                 |                                 |                         |              |
| Media                                                                                                    | To start using Social                                                                                 | l. please add an  | account. (Dismis                                                                       | sl                                                     |                                                                     |                                                 |                                                       |                                 |                         |              |
| Forms                                                                                                    |                                                                                                    |                   |                                                                                        |                                                        |                                                                     |                                                 |                                                       |                                 |                         |              |
| Pages                                                                                                    | On this screen, you can<br>table features. You can                                                    | edit the conten   | t and structure o                                                                      | f the table with<br>and swap colum                     | the ID 1. For exam                                                  | ple, you can insi                               | ert things like te                                    | d, images, or link              | is into the table, or   | change the i |
| Comments                                                                                                    | To insert the table into                                                                              | a page, post, or  | text widget, com                                                                       | the Shortcode                                          | Itable id=1/                                                        | and paste it at t                               | he desired plac                                       | in the editor.                  |                         |              |
| Press                                                                                                    |                                                                                                    |                   | Bed cob)                                                                               |                                                        | (                                                                   |                                                 | eo pioc                                               | 201011                          |                         |              |
| Publications                                                                                                    | Preview Save Ch                                                                                       | anges             |                                                                                        |                                                        |                                                                     |                                                 |                                                       |                                 |                         |              |
| Resources                                                                                                    |                                                                                                    |                   |                                                                                        |                                                        |                                                                     |                                                 |                                                       |                                 |                         |              |
| People                                                                                                    | Table Information                                                                                     |                   |                                                                                        |                                                        |                                                                     |                                                 |                                                       |                                 |                         |              |
|                                                                                                    |                                                                                                    |                   |                                                                                        |                                                        |                                                                     |                                                 |                                                       |                                 |                         |              |
| Tweets                                                                                                    | Table ID:                                                                                             |                   | 1                                                                                      |                                                        |                                                                     |                                                 | Sh                                                    | ortcode: [table i               | id=1 /]                 |              |
| Tweets TablePress                                                                                                    | Table ID:<br>Table Name:                                                                              |                   | 1<br>MSW Prog                                                                          | ram                                                    |                                                                     |                                                 | Sh                                                    | ortcode: [table i               | id=1 /]                 |              |
| Tweets TablePress Tables                                                                                                    | Table ID:<br>Table Name:<br>Description:                                                              |                   | 1<br>MSW Prog<br>Tuition and                                                           | ram<br>d Fees for the F                                | all 2014 – Spring                                                   | 2015 Academic                                   | Sh<br>Year are as foll                                | ortcode: [table i               | id=1 /]                 |              |
| Tweets TablePress Tables d New Table                                                                                                    | Table ID:<br>Table Name:<br>Description:                                                              |                   | 1<br>MSW Prog<br>Tuition and                                                           | ram<br>d Fees for the F                                | all 2014 – Spring                                                   | 2015 Academic                                   | Sh<br>Year are as foll                                | ortcode: [table i<br>ows:       | id=1 /]                 |              |
| Tweets TablePress Tables d New Table port a Table                                                                                                    | Table ID:<br>Table Name:<br>Description:                                                              |                   | 1<br>MSW Prog<br>Tuition and                                                           | ram<br>d Fees for the F                                | all 2014 – Spring                                                   | 2015 Academic                                   | Sh<br>Year are as foll                                | ortcode: [table i               | id=1 /]                 | 6            |
| Tweets TablePress Tables d New Table port a Table upon options                                                                                                    | Table ID:<br>Table Name:<br>Description:                                                              |                   | 1<br>MSW Prog<br>Tuition and<br>June 26, 201                                           | ram<br>d Fees for the F<br>4 8:57 pm by J2             | all 2014 – Spring<br>Design Partnershi                              | 2015 Academic                                   | Sh<br>Year are as foll                                | ortcode: [table i<br>ows:       | id=1 /]                 | ß            |
| Tweets TablePress Tables d New Table port a Table gin Options out TablePress                                                                                                    | Table ID:<br>Table Name:<br>Description:<br>Last Modified:                                            |                   | 1<br>MSW Prog<br>Tuition and<br>June 26, 201-                                          | ram<br>d Fees for the F<br>4 8:57 pm by J2             | all 2014 – Spring<br>Design Partnershi                              | 2015 Academic<br>p                              | Sh<br>Year are as foll                                | ortcode: [table i               | id=1 /]                 | Ø            |
| Tweets TablePress Tables to New Table port a Table gin Options put TablePress Appearance                                                                                                    | Table ID:<br>Table Name:<br>Description:<br>Last Modified:<br>Table Content                           |                   | 1<br>MSW Prog<br>Tuition and<br>June 26, 201-                                          | ram<br>d Fees for the F<br>4 8:57 pm by J2             | all 2014 – Spring<br>Design Partnershi                              | 2015 Academic                                   | Sh<br>Year are as foll                                | ortcode: [table i               | id=1 /]                 |              |
| Tweets TablePress Tables Avew Table Avew Table and A New Table and A Table and A Table and A Table Plugins TablePress Plugins TablePress TablePress TableP | Table ID:<br>Table Name:<br>Description:<br>Last Modified:<br>Table Content                           | A                 | 1<br>MSW Prog<br>Tuition and<br>June 26, 201-                                          | ram<br>d Fees for the F<br>4 8:57 pm by J2<br>B        | all 2014 – Spring<br>Design Partnersh                               | 2015 Academic<br>p                              | Sh<br>Year are as foll                                | pritcode: [table i<br>ows:<br>D | 1 ×                     | æ            |
| Tweets TablePress Tables Avev Table gin Options suut TablePress Appearance Plugins Users Users                                                                                                    | Table ID:<br>Table Name:<br>Description:<br>Last Modified:<br>Table Content<br>1<br>2<br>Tuition      | A                 | 1<br>MSW Prog<br>Tuition and<br>June 26, 201-                                          | ram<br>d Fees for the F<br>4 8:57 pm by J2<br>B        | iall 2014 – Spring<br>Design Partnershi                             | 2015 Academic<br>p<br>c                         | Sh<br>Year are as foll                                | prtcode: [table i<br>ows:<br>   | ▲ ▼<br>                 | ß            |
| Tweets TablePress Tables d New Table out a Table out a Table out a Table out a Table Press Appearance Plugins Users Tools                                                                                                    | Table ID:<br>Table Name:<br>Description:<br>Last Modified:<br>Table Content<br>1 2 Tuition<br>3 Fees* | A                 | 1<br>MSW Prog<br>Tuition and<br>June 26, 201-<br>Full-time<br>\$39,592/y<br>\$2,586/ve | ram<br>d Fees for the F<br>4 8:57 pm by J2<br>B<br>ear | Eall 2014 – Spring Design Partnershi  Part-time \$4,949/p \$324/per | 2015 Academic<br>p<br>c<br>er course<br>course* | Sh<br>Year are as foll<br>Advan<br>\$49,49<br>\$3,234 | D<br>ced Standing<br>Vyear      | / (1)<br>/ (2)<br>/ (3) |              |

# People

#### People > Select Person or 'Add People'

| e e e People                                  | < School of Social PC ×                                                              | K.                        |
|-----------------------------------------------|--------------------------------------------------------------------------------------|---------------------------|
| ← → C' 🗋 dev.                                 | j2designpartnership.com/sp2/web/wp/wp-admin/edit.php?post_type=people                | ର 🏡 🔳                     |
| 🛞 😤 School of Socia                           | l Policy & Practice 📀 5 🔎 0 🕂 New Events                                             | Howdy, j2_kate 📃          |
| Dashboard                                     | WordPress 3.9.2 is available! Please update now.                                     | Screen Options * Help *   |
|                                               | People Add People                                                                    |                           |
| 명: Media                                      | To start using Social, please add an account. [Dismiss]                              |                           |
| <ul> <li>Forms</li> <li>Pages</li> </ul>      | All (254)   Published (254)   Trash (51)   Sort by Order   Expand All   Collapse All | Search People             |
| Comments                                      | Bulk Actions    Apply All dates    Filter                                            | 254 items 《 < 1 of 13 > » |
| Press                                         | Title                                                                                | Date                      |
| Publications                                  | Aaron Truchil, MSSP'13                                                               | 2014/07/22<br>Published   |
| <ul> <li>Resources</li> <li>People</li> </ul> | Abby Rix Degge, MSW11                                                                | 2014/07/22<br>Published   |
| People<br>Add People                          | Adiza M. Ezell, MSW                                                                  | 2014/07/16<br>Published   |
| Departments<br>Taxonomy Order                 | Alleen B. Rothbard, ScD                                                              | 2014/07/10<br>Published   |
|                                               | Ajeenah Amir, MSSP12                                                                 | 2014/07/22<br>Published   |
| Appearance                                    | Albert Louie                                                                         | 2014/07/16<br>Published   |
| 🖉 Plugins 🕦                                   | Aldis Kurmis                                                                         | 2014/07/16<br>Published   |
| Services                                      | Alexandra Schepens                                                                   | 2014/07/22<br>Published   |
| Settings Custom Fields                        | Alisha Scruggs, MSSP'07, PhD'12                                                      | 2014/07/22<br>Published   |
| 🔅 BulkPress                                   | Allan Irving, MSW, PhD                                                               | 2014/07/21<br>Dublished   |

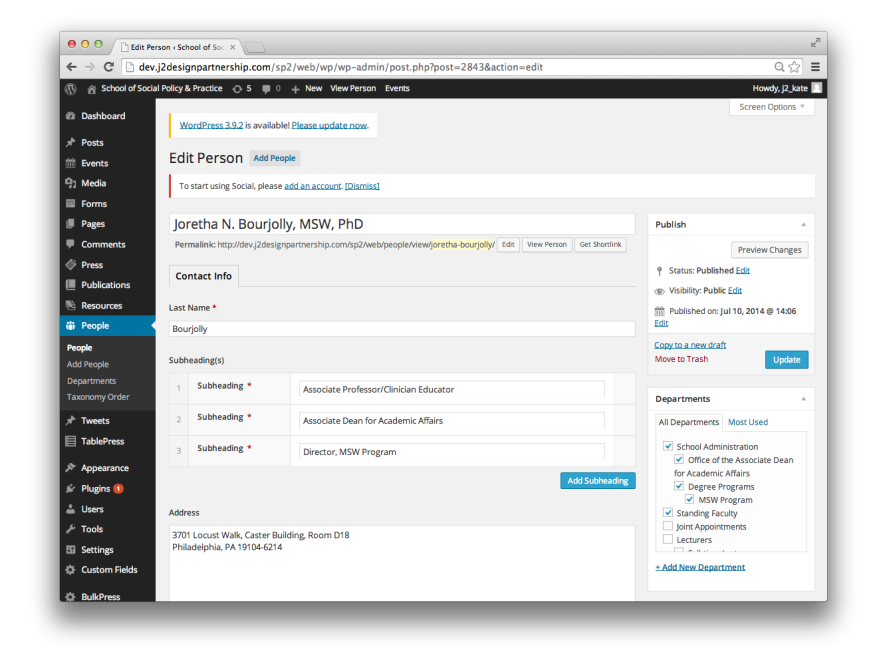

# **Portals**

#### Pages > Select Portal Page

| e e e Pages « Se                                  | theol of Social Po X                                                                              |                          |           | H.                      | R |
|---------------------------------------------------|---------------------------------------------------------------------------------------------------|--------------------------|-----------|-------------------------|---|
| ← → C' 🗋 dev.j2                                   | designpartnership.com/sp2/web/wp/wp-admin/edit.php?post_type=page                                 |                          |           | Q 🏠 🗏                   | - |
| 🛞 😤 School of Social F                            | tolicy & Practice 🕤 5 💗 0 🕂 New Events                                                            |                          |           | Howdy, j2_kate          | 1 |
| Dashboard                                         | WordPress 3.9.2 is available! Please update now.                                                  | Scree                    | n Options | ▼ Help ▼                |   |
|                                                   | Pages Add New                                                                                     |                          |           |                         |   |
| 9) Media                                          | To start using Social, please add an account. [Dismiss]                                           |                          |           |                         |   |
| Pages                                             | All (359)   Published (358)   Private (1)   Trash (9)   Sort by Order   Expand All   Collapse All |                          |           | Search Pages            |   |
| All Pages                                         | Bulk Actions   Apply All dates   Filter                                                           | 359 items «              | < 1       | of 18 > »               |   |
| Add New                                           | Title                                                                                             | Author                   | Ψ         | Date                    |   |
| Page Order                                        | Students                                                                                          | Daniel Olson             | <b>P</b>  | 2014/08/06<br>Published |   |
| Comments     Press                                | Involuntary Leave of Absence Policy                                                               | J2 Design<br>Partnership | Ø         | 2014/05/14<br>Published |   |
| Publications Resources                            | Purpose                                                                                           | j2_kate                  | Ø         | 2014/07/18<br>Published |   |
| ∰ People<br>Interests                             | People B                                                                                          | Shaun Baer               | Ø         | 2014/07/31<br>Published |   |
| TablePress                                        | □ - School Administration □                                                                       | Shaun Baer               | Ģ         | 2014/07/31<br>Published |   |
| <ul> <li>Appearance</li> <li>Plugins 1</li> </ul> | Office of the Dean                                                                                | Shaun Baer               | Ø         | 2014/07/31<br>Published |   |
| 👗 Users                                           | — — Degree Programs                                                                               | Shaun Baer               | Ģ         | 2014/07/31<br>Published |   |
| Settings                                          | Admissions and Recruitment                                                                        | j2_kate                  | Ģ         | 2014/08/06<br>Published |   |
| Custom Fields                                     | Development & Alumni Relations                                                                    | j2_kate                  | Ģ         | 2014/08/07<br>Published |   |
| A (011)                                           | Field Education                                                                                   | j2_kate                  | Ø         | 2014/08/07              |   |

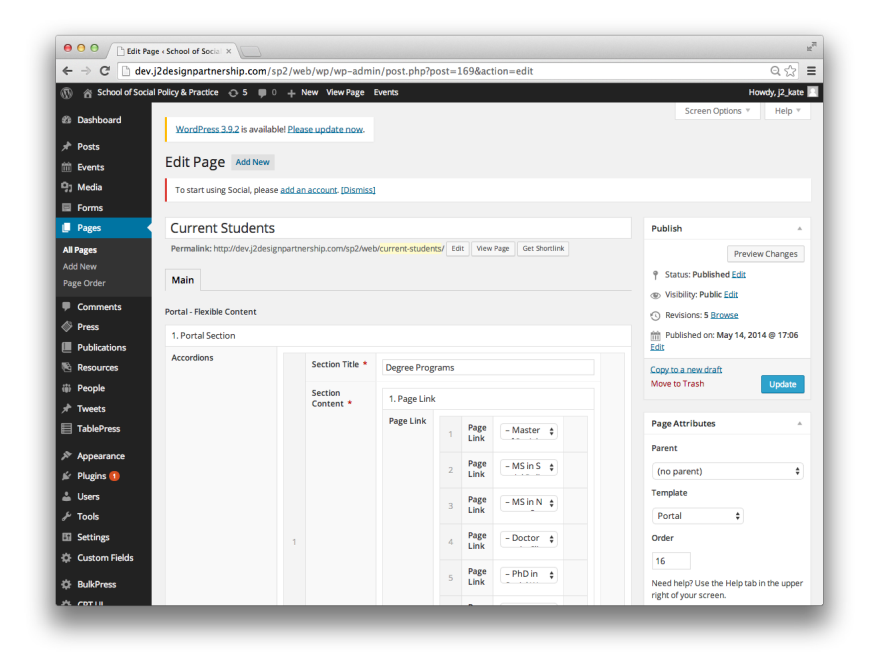

## **Press**

#### Press > Select Article or 'Add Press'

| 0 0 Press (5                                                                                                    | chool of Social Pol ×                                                              | R <sub>M</sub>          |
|----------------------------------------------------------------------------------------------------|------------------------------------------------------------------------------------|-------------------------|
| ← → C' 🗋 dev.                                                                                                    | 2designpartnership.com/sp2/web/wp/wp-admin/edit.php?post_type=press                | ର 🏠 🔳                   |
| 🛞 😤 School of Social                                                                                                    | Policy & Practice 👴 5 🔎 0 🕂 New Events                                             | Howdy, j2_kate 🖂        |
| Dashboard                                                                                                    | WordPress 3.9.2 is available! Please update now.                                   | Screen Options * Help * |
| 🖈 Posts                                                                                                    |                                                                                    |                         |
| 🛗 Events                                                                                                    | Press Add Press                                                                    |                         |
| 명) Media                                                                                                    | To start using Social, please add an account. [Dismiss]                            |                         |
| Forms                                                                                                    |                                                                                    | Search Press            |
| Pages                                                                                                    | All (44)   Published (44)   Trash (12)   Sort by Order   Expand All   Collapse All | dilama a ( 1 of 2 ) a   |
| Comments                                                                                                    | Title                                                                              | Date                    |
| Press                                                                                                    | Audio: Aging Homeless Face More Health Issues Facily Death                         | 2014/07/11              |
| Press                                                                                                    |                                                                                    | Published               |
| Publications                                                                                                    | Audio: Financial Safari                                                            | 2014/07/11<br>Published |
| Resources                                                                                                    | Audio: Getting the Most Bang for Your Charity Buck                                 | 2014/07/11<br>Published |
| reopie<br>≁ Tweets                                                                                                    | Audio: In the Wake of Federal Shutdown, Philanthropists Step Up                    | 2014/07/11<br>Published |
| TablePress                                                                                                    | Audio: Local Profs Sign Letter Urging Biden to Restore Gun Research                | 2014/07/11<br>Published |
| Appearance Plugins ()                                                                                                    | Audio: Young Adults in the Foster Care System                                      | 2014/07/11<br>Published |
| 🚢 Users<br>差 Tools                                                                                                    | Brave New World                                                                    | 2014/07/11<br>Published |
| I Settings                                                                                                    | Center in Phila. Helps Battle Veteran Homelessness                                 | 2014/07/11<br>Published |
| BulkPress     BulkPress     BulkPres | Fast-food Workers' Low Pay Costs the Government                                    | 2014/07/11<br>Published |
| ф срти                                                                                                    | Field Center at Penn Announces Third Alan Lerner Fellow in Child Welfare Policy    | 2014/07/11<br>Published |

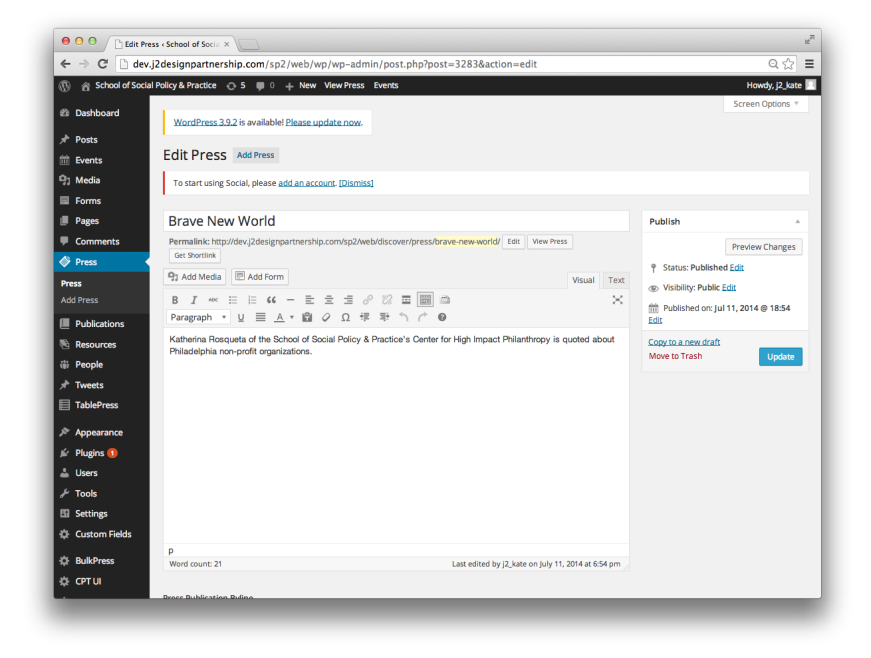

# **Publications**

Notes

Publications > Select Publication Title or 'Add Publication'

| ⊢ → C' 🗋 de                   | ev.j2designpartnership.com/sp2/web/wp/wp-admin/edit.php?post_type=publication                                                  | Q 🖉                     |
|-------------------------------|----------------------------------------------------------------------------------------------------|-------------------------|
| 🕅 🔗 School of So              | cial Policy & Practice 🕁 5 🗰 0 🕂 New Events                                                                                    | Howdy, j2_k             |
| Dashboard                     | WordPress 3.9.2 is available! Please update now.                                                                               | Screen Options * Help   |
| Posts                         | Publications Add Publication                                                                                                   |                         |
| ] Media                       | To start using Social, please add an account. [Dismiss]                                                                        |                         |
| Forms<br>Pages                | All (43)   Published (43)   Trash (2)   Sort by Order   Expand All   Collapse All<br>Bulk Actions & Acoby All dates 1   Filter | Search Publicati        |
| Comments                      | Title                                                                                                    | Date                    |
| Publications                  | 2013 SP2 Review: The Culture of Social Change     Edit   Quick Edit   Trash   View   Clone   New Draft                         | 2014/07/1<br>Published  |
| ublications<br>dd Publication | 2012 SP2 Review: The Bridges of Social Change                                                                                  | 2014/07/15<br>Published |
| ublications<br>axonomy Order  | 2011 SP2 Review: The Impact of Social Change                                                                                   | 2014/07/1<br>Published  |
| Resources                     | 2010 SP2 Review: The Business of Social Change                                                                                 | 2014/07/1<br>Published  |
| Tweets                        | 2008 SP2 Review: Centennial Edition                                                                                            | 2014/07/1<br>Published  |
| TablePress                    | 2007 SP2 Review                                                                                                    | 2014/07/1<br>Published  |
| Plugins 🚺                     | 2006 SP2 Review                                                                                                    | 2014/07/15<br>Published |
| Users<br>Tools                | SP2 Matters Spring 2014                                                                                                    | 2014/07/1<br>Published  |
| Settings<br>Custom Fields     | SP2 Matters Spring 2013                                                                                                    | 2014/07/0<br>Published  |
|                               | Chinese Alumpi Neuroletter 2012年来年前一回                                                                                          | 2014/07/15              |

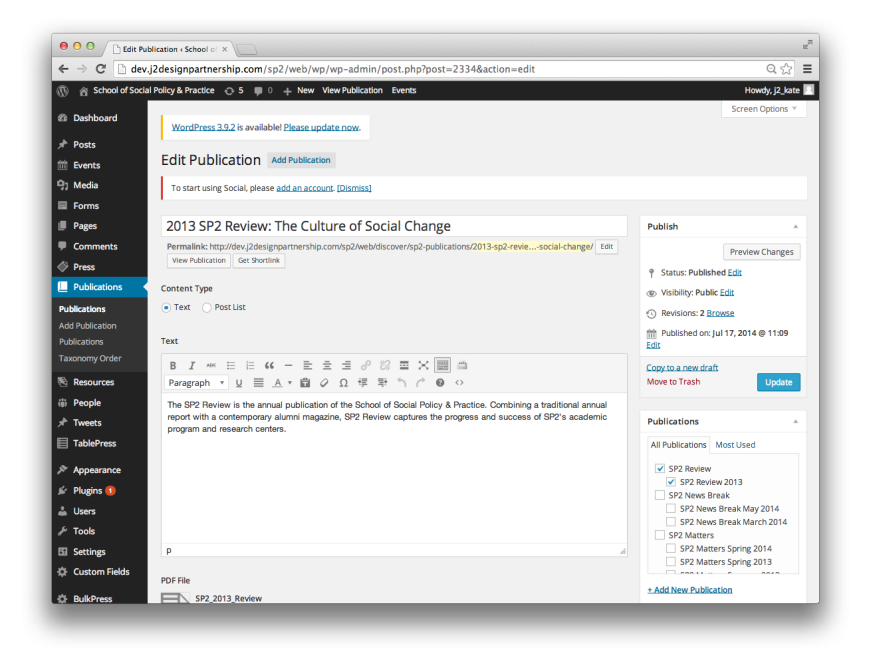

# **Discover SP2**

#### Posts > Select Entry Title or 'Add New'

| e o o 🗅 Posts « Sc                                                                                                    | tool of Social Pol ×                                                                            |             |                    |                                                                        |           | R <sub>M</sub>          |
|----------------------------------------------------------------------------------------------------|-------------------------------------------------------------------------------------------------|-------------|--------------------|------------------------------------------------------------------------|-----------|-------------------------|
| ← → C 🗋 dev.j2                                                                                                    | designpartnership.com/sp2/web/wp/wp-admin/edit.php                                              |             |                    |                                                                        |           | ್ ದೆ ವ                  |
| 🛞 🍙 School of Social F                                                                                                    | olicy & Practice \ominus 5 💗 0 🕂 New Events                                                     |             |                    |                                                                        |           | Howdy, j2_kate 📃        |
| Dashboard                                                                                                    |                                                                                                 |             |                    | Scree                                                                  | n Options | ▼ Help ▼                |
| 🖈 Posts                                                                                                    | WordPress 3.9.2 is available! Please update now.                                                |             |                    |                                                                        |           |                         |
| All Posts                                                                                                    | Posts Add New                                                                                   |             |                    |                                                                        |           |                         |
| Add New<br>Categories                                                                                                    | To start using Social, please add an account. [Dismiss]                                         |             |                    |                                                                        |           |                         |
| Tags                                                                                                    | All (77)   Published (77)   Trash (3)                                                           |             |                    |                                                                        |           | Search Posts            |
| Publications<br>Taxonomy Order                                                                                                    | Bulk Actions                                                                                    | s \$ Filter |                    | 📘 📄 77 items 🔍                                                         | •         | 1 of 4 > »              |
| the France                                                                                                    | Title                                                                                           | Author      | Categories         | Tags                                                                   | •         | Date                    |
| P1 Media                                                                                                    | Student Spotlight                                                                               | Lucy Price  | Student Life       | -                                                                      | Ø         | 2014/07/30<br>Published |
| Forms                                                                                                    |                                                                                                 |             |                    |                                                                        |           |                         |
| <ul> <li>Pages</li> <li>Comments</li> </ul>                                                                                                    | Schwartz Family Penn Social Impact House Empowers<br>Entrepreneurs                              | Lucy Price  | Gifts & Giving     | Alumni Stories, Global<br>Engagement, impact,<br>Innovation, MSW, Penn | Ģ         | 2014/07/11<br>Published |
| Press                                                                                                    |                                                                                                 |             |                    | Social Impact House,<br>Student Life                                   |           |                         |
| Publications Resources                                                                                                    | Donor Highlight: The Ann Nolan Reese Penn Aging<br>Concentration Program, Ann Nolan Reese, CW74 | Lucy Price  | Gifts & Giving     | The Ann Nolan Reese<br>Penn Aging Certificate                          | Ģ         | 2014/07/11<br>Published |
| <ul> <li>Image: Image: Im</li></ul> | Helping Young Adults Aging Out of Foster Care                                                   | Lucy Price  | Faculty & Research | -                                                                      | Ø         | 2014/07/11<br>Published |
|                                                                                                    | Celebrating the Impact of SP2's Campaign                                                        | Shaun Baer  | Gifts & Giving     | -                                                                      | Ģ         | 2014/05/01<br>Published |
| ≗ Users<br>≁ Tools                                                                                                    | John L. Jackson Jr. Named Dean of the School of Social Policy &<br>Practice                     | Lucy Price  | Faculty & Research | -                                                                      | Ģ         | 2014/03/19<br>Published |
| Settings                                                                                                    | Dr. Iversen and Dr. Gellis Named Society for Social Work                                        | Zach Gieske | Faculty & Research | SP2 Matters Winter                                                     | 0         | 2014/01/01              |

| dt School of Socia | Dollou & Denetice O. E                                                                                                    |                       |       |                                                                                                    | Mounts I        | 2.64 |
|--------------------|----------------------------------------------------------------------------------------------------|-----------------------|-------|----------------------------------------------------------------------------------------------------|-----------------|------|
| School of Social   | Policy & Practice 🔂 5 🗰 0 🕂 New View Post Events                                                                                                    |                       |       | Screen On                                                                                                    | Howay, J        | e_ka |
| Dashboard          | WordPress 3.9.2 is available! Please update now.                                                                                                    |                       |       | Siterop                                                                                                    |                 | cip  |
| Posts              |                                                                                                    |                       |       |                                                                                                    |                 |      |
| Posts              | Edit Post Add New                                                                                                    |                       |       |                                                                                                    |                 |      |
| New<br>egories     | To start using Social, please add an account. [Dismiss]                                                                                                    |                       |       |                                                                                                    |                 |      |
| s<br>lications     | Celebrating the Impact of SP2's Campaign                                                                                                    |                       |       | Social Broadcasti                                                                                                    | ng              |      |
| onomy Order        | Permallink: http://dev.j2designpartnership.com/sp2/web/gifts-giving/celebrating-thsp2s-campaign/ Edit<br>Get Shortlink                                                                                                    | View Pos              | st    | Publish                                                                                                    |                 |      |
| Events             | 91 Add Media                                                                                                    | Vieual                | Text  |                                                                                                    | David Star      |      |
| Media              |                                                                                                    | Tadai                 | 0     |                                                                                                    | Preview Chai    | nge  |
| Forms              |                                                                                                    |                       | ~     | Y Status: Publishe     A     Status: Publishe     A     Status: Publishe     Status: Publishe     Status: | ed Edit         |      |
| Pages              |                                                                                                    |                       |       | Visibility: Public                                                                                                    | Edit            |      |
| Comments           | Gelles commented at the School of Social Policy & Practice's (SP2) Board of Overseers [Link to: People                                                                                                    | > Board               | i of  | Revisions: 3 Bro                                                                                                    | wse             |      |
| Press              | Overseers] Meeting. The event took an interesting approach to highlight the School's programs, centers<br>research by hosting a Post-Campaign Expo.                                                                                                    | , and                 |       | m Published on: M                                                                                                    | ay 1, 2014 @ 16 | i:46 |
| Publications       | SP2's Post-Campaign Expo displayed the impact The Campaign for Social Change Leadership had on                                                                                                    | the scho              | ol.   | Copy to a new draft                                                                                                    |                 |      |
| Resources          | The Campaign, which exceeded its \$33M goal, was part of the University's Making History Campaign.<br>Representatives explained the benefit of the Campaign to each program, center, and the six Campaign                                                                                                    | n prioritie           | es at | Move to Trash                                                                                                    | Up              | date |
| People             | tables set up along the third floor of the Caster building, an area that was completely renovated during                                                                                                    | the                   |       |                                                                                                    |                 |      |
| Tweets             | Campaign.<br>At each table uses a card childre on exemption of the activities of each recorder or center. Quests users a                                                                                                    | akad ta c             | dd    | Categories                                                                                                    |                 |      |
| TablePress         | At each rable was a call gring an overview of the activities of each program of center. Clease were a<br>each card to a binder ring, creating a full booklet with an overview of the School and how each program<br>drives the mission of the School. The cards also give a brief overview of the Campaign (and the six pr | n and cer<br>iorities | nter  | All Categories M                                                                                                    | ost Used        |      |
| Appearance         | impacted) as well as the mission and vision of the School.                                                                                                    |                       |       | Gifts & Giving                                                                                                    |                 |      |
| Plugins 🕕          | The seven-year campaign closed in December 2012 with a total of \$33.6M Raised by 2,626 Donors – r<br>double the amount raised in the previous 97 years of the school's existence.                                                                                                    | nore than             | 1     | Faculty & Res                                                                                                    | earch           |      |
| Users              | The Compaign for Social Change supported SD9's mission to evenlightly educate future cosial work, or                                                                                                    | solal adia            |       | Alumni Storie                                                                                                    | s               |      |
| Tools              | P<br>Word count: 253 Last edited by Lucy Price on July 11.                                                                                                    | 2014 at 2:2           | 5 om  | Global Engag                                                                                                    | ement           |      |
| Cattinge           |                                                                                                    |                       |       | + Add New Category                                                                                                    | ~               |      |

# Calendar

#### Events > Select Event or 'Add New'

| O O D trents « School of Social PC X                                                          |                                                        |                           |                          |                 |               |              | n <sup>TR</sup> |
|-----------------------------------------------------------------------------------------------|--------------------------------------------------------|---------------------------|--------------------------|-----------------|---------------|--------------|-----------------|
| ← → C 🗋 dev.j2designpartnership.com/sp2/web/wp/wp-admin/edit.php?post_type=tribe_events Q ☆ Ξ |                                                        |                           |                          |                 |               |              | =               |
| 🛞 🔗 School of Social                                                                          | Policy & Practice 👴 5 💭 0 🕂 New Events                 |                           |                          |                 | Hov           | vdy, j2_kate |                 |
| Dashboard                                                                                     |                                                        |                           |                          |                 | Screen        | Options *    |                 |
| Posts                                                                                         | WordPress 3.9.2 is available! Please update now.       |                           |                          |                 |               |              |                 |
| m Events                                                                                      | Events Add New View Calendar                           |                           |                          |                 |               |              |                 |
| Events                                                                                        | To start using Social please add an account, [Dismiss] |                           |                          |                 |               |              |                 |
| Add New                                                                                       | La sur Lau & accel lineas municiparati ferminat        |                           |                          |                 |               |              |                 |
| Tags                                                                                          | Filters & Columns                                      |                           |                          |                 |               |              |                 |
| Event Categories<br>Venues                                                                    | Add a Filter 💠                                         | Add a Colu                | mn 🛊                     |                 |               |              |                 |
| Organizers                                                                                    |                                                        | Title ×                   | Organizer × Venue × E    | vent Categories | × Recurr      | ing ×        |                 |
| Import: CSV                                                                                   |                                                        | Start Date ×              | End Date ×               |                 |               |              |                 |
| Help                                                                                          | Apply Clear Save                                       |                           |                          |                 |               |              |                 |
| Taxonomy Order                                                                                |                                                        |                           |                          |                 |               |              |                 |
| Event Add-Ons                                                                                 | All (7)   Published (7)                                |                           |                          |                 | Sea           | arch Events  |                 |
| 명] Media                                                                                      | Bulk Actions \$ Apply                                  |                           |                          |                 |               | 📙 7 item     | 5               |
| Forms                                                                                         | Title Organizer                                        | Venue                     | Event Categories         | Recurring       | Start<br>Date | End<br>Date  |                 |
| Pages                                                                                         |                                                        |                           |                          |                 |               |              |                 |
| Comments                                                                                      | Pre-Orientation Events for all SP2 Students            |                           | Students                 | -               | August<br>20  | August<br>22 |                 |
| Press                                                                                         |                                                        |                           |                          |                 |               |              |                 |
| Publications                                                                                  | International New Student Orientation                  | Caster Building<br>D26/27 | Students                 | -               | August<br>19  | August<br>19 |                 |
| Resources                                                                                     |                                                        |                           |                          |                 |               |              |                 |
| <ul> <li>People</li> <li>Tweete</li> </ul>                                                    | SP2 Summer II Classes End                              |                           | Academic, Students       | -               | August 7      | August 7     |                 |
| TablePress                                                                                    |                                                        |                           |                          |                 |               |              |                 |
|                                                                                               | Field Placement Resumes for Third Year Part-time       |                           | Academic, Students, Test | -               | August 4      | August 4     |                 |
| Appearance                                                                                    | Students                                               |                           | Cat 1                    |                 |               |              |                 |

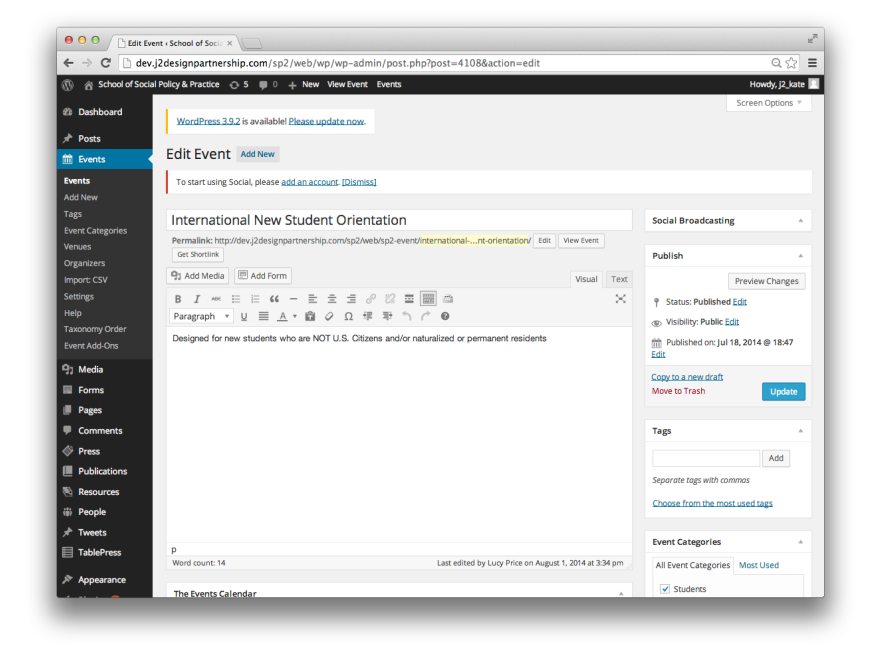